# فتاه ىلع يئاقلتلا درلا ةحفص نيكمت ةمظنألا ددعتم Cisco IP 8800 Series

## ةمدقملا

يأ ىلع ايئاقلت ةباجإلاب اهل Cisco IP فتاه ىلع يئاقلتلا درلا ةحفص نيكمت حمسي لمعلل ةزيملا هذه ميمصت مت .ةحفصلا لوبق ىلإ رارطضالا نود ةدراو ةحفص وأ ةملاكم سأرلا ةعامس وأ فتاهلا ةعامس مادختساب.

يلي ام ظحال ،يئاقلتلا درلا ةحفص نيكمت دنع تاملاكملا ىلع ايئاقلت درلل:

#### سأر ةعامس مادختسإ دنع

- . فتاهلل حيحص لكشب سأرليا ةعامس ليصوت نم دكأت •
- . سأرلا ةعامس عضو يف كنأ ىلإ ريشي اذهو .سأبل المحصط ةعامس رز ةءاضإ نم دكأت •
- ىلع طغضلا يدؤي .اەئاەنإ وأ تاملاكملا ءدبل صحصط سأرلا ةعامس رز مدختست ال حيتافملاو رارزألا مدختسأ .سأرلا ةعامس عضو ليغشت فاقيإ ىلإ رزلا اذه .كلذ نم الدب ةينورتكلإلا
- ىلع طغضلا ىوس كيلع امف ،فتاهلا ةعامس عضو ىلإ ليدبتلا يف بغرت تنك اذإ سأرلا ةعامس عضو ليغشت فاقيإ ىلإ ايئاقلت اذه يدؤي .فتاهلا ةعامس رز فتاهلا ةعامس مادختساو.
- ة ةعامس عفر ىوس كيلع امف ،فتاهلا ةعامس عضو ىلإ ليدبتلا يفُ بغرتُ تَنك اذإ ةعامس مادختساو سأرلا ةعامس عضو ليغشت فاقيإ ىلإ ايئاقلت اذه يدؤي .فتاهلا فتاهلا.

#### فتاەلا ةعامس مادختسإ دنع

- .ءاضم ريغ للمعطل سأرلا ةعامس رز نأ نم دكأت •
- .دەملاً يف فتاەلا ةعامس كرتا •
- ةعامس رز ىلع طغضا ةطاسبب ،سأرلا ةعامس عضو ىلإ ليدبتلا يف بغرت تنك اذا فتاهلا ةعامس عضو ليغشت فاقيإ ىلإ ايئاقلت اذه يدؤي . سأرلا ةعامس مادختساو
- ةعامس عفر ىوس كيلع امف ،فتاهلا ةعامس عضو ىلإ ليدبتلا يف بغرت تنك اذإ مادختساو فتاهلا ةعامس عضو ليغشت فاقيإ ىلإ ايئاقلت اذه يدؤي .فتاهلا فتاهلا ةعامس.

## فدەلا

فتاه cisco ip ك ىلع ةحفص يئاقلت باوج نكمي نأ فيك تنأ يدبي نأ ةدام اذه فدهي 8800 sery.

# قيبطتلل ةلباقلا ةزهجألا

8800 ةلسلسلا •

## جماربلا رادصإ

• 11.0.1

## يئاقلتلا درلا ةحفص نيكمت

#### بيولا ىلٍ ةدنتسملا ةدعاسملا ةادألا لالخ نم

كب صاخلا IP فتاهل بيولا ىلا ةدنتسملا ةدعاسملا ةادألا ىلا لوصولاب مق 1. ةوطخلا **ةمدقتم تارايخ < لوؤسملا لوخد ليجست** قوف رقنا مث.

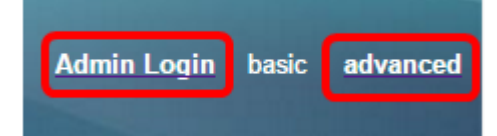

.**توص** ةقطقط .2 ةوطخلا

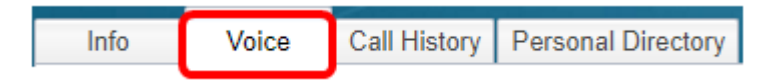

.**مدختسم** قوف رقنا .3 ةوطخلا

| Ext 9 Ext 10 User TR-0 |       |        |      |        |
|------------------------|-------|--------|------|--------|
| Ext o Ext to ocor into | Ext 9 | Ext 10 | User | TR-069 |

ةحفصل ةلدسنملا ةمئاقلا قوف رقنا ،"ةيليمكتلا تامدخلا" ةقطنم يف .4 ةوطخلا .**معن** رتخاو "يئاقلتلا درلا"

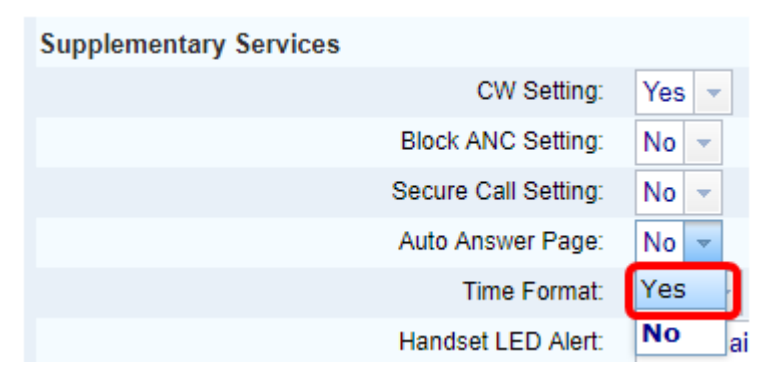

.**تارييغتالا عيمج لااسرا** قوف رقنا .5 ةوطخلا

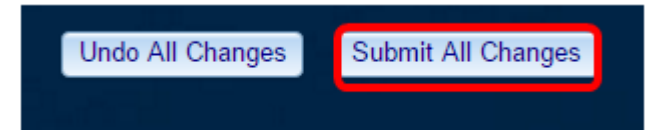

ةدعاسملا ةادألا لالخ نم "يئاقلتلا درلا ةحفص" نيكمتب نآلا تمق دق نوكت نأ بجي فتاهلل بيولا يلإ ةدنتسملا.

#### فتاەلل ةيموسرلا مدختسملا ةەجاو لالخ نم

.IP فتاه ىلع **تاقىبطتلا** رز ىلع طغضا .1 ةوطخلا

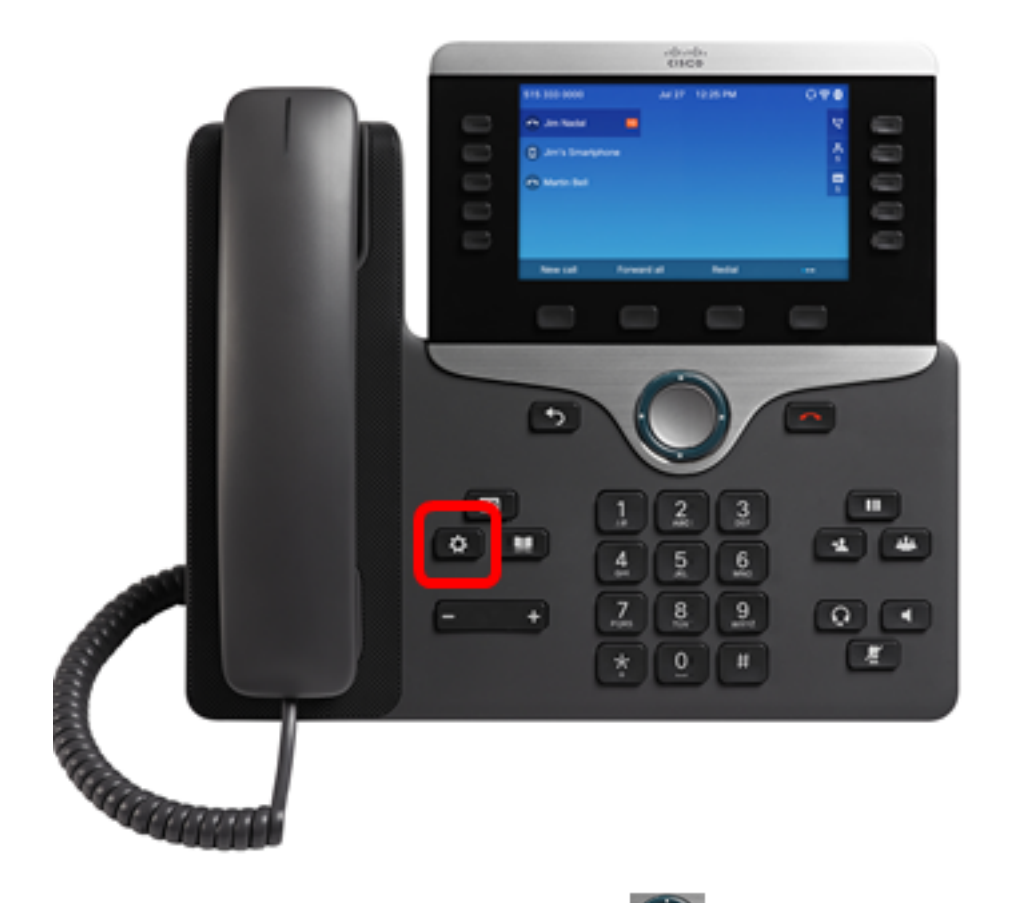

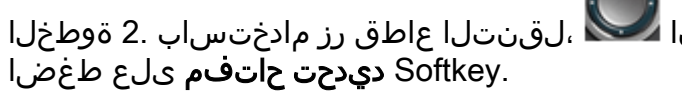

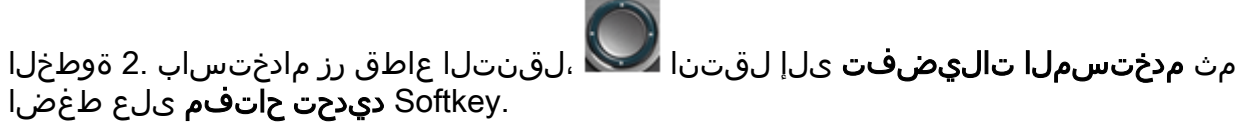

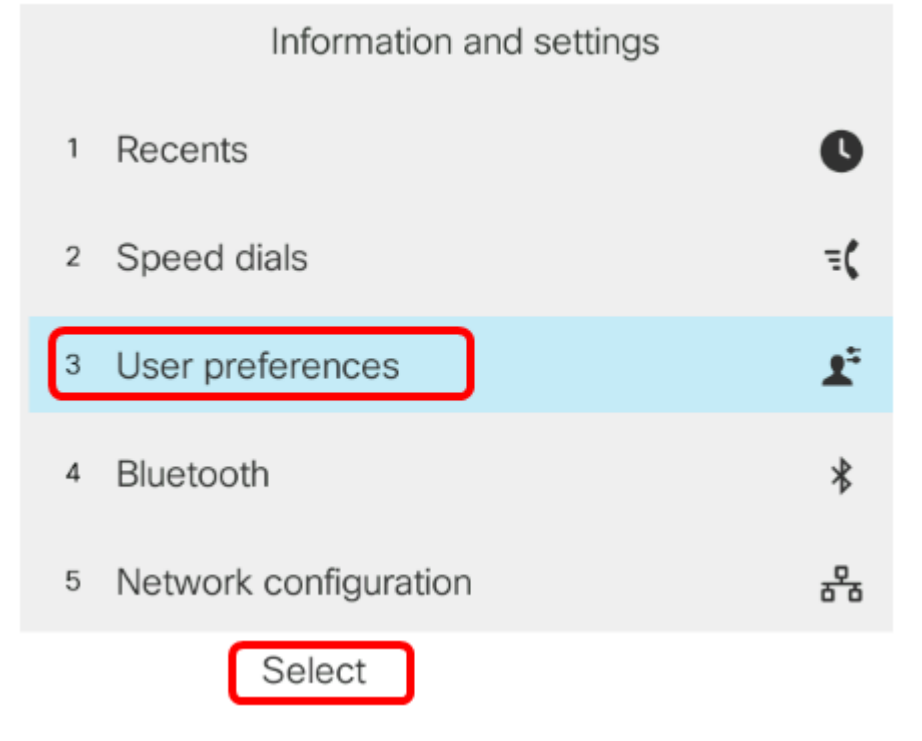

.جمانربلا **ديدحت حاتفم** ىلع طغضا **مث لاصتالا تاليضفت** رتخأ .3 ةوطخلا

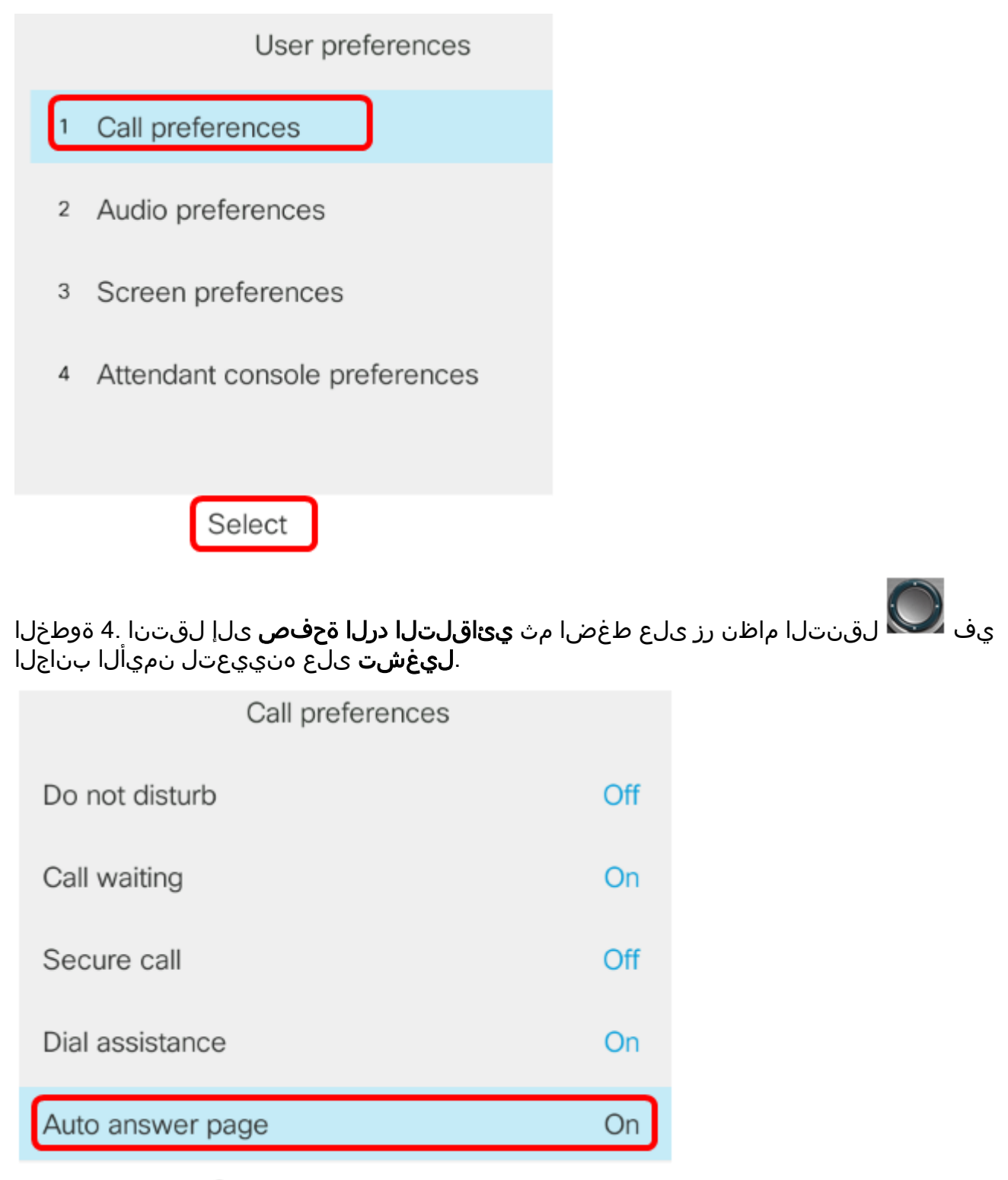

Set

set softkey. حاتفملا ىلع طغضا .5 ةوطخلا

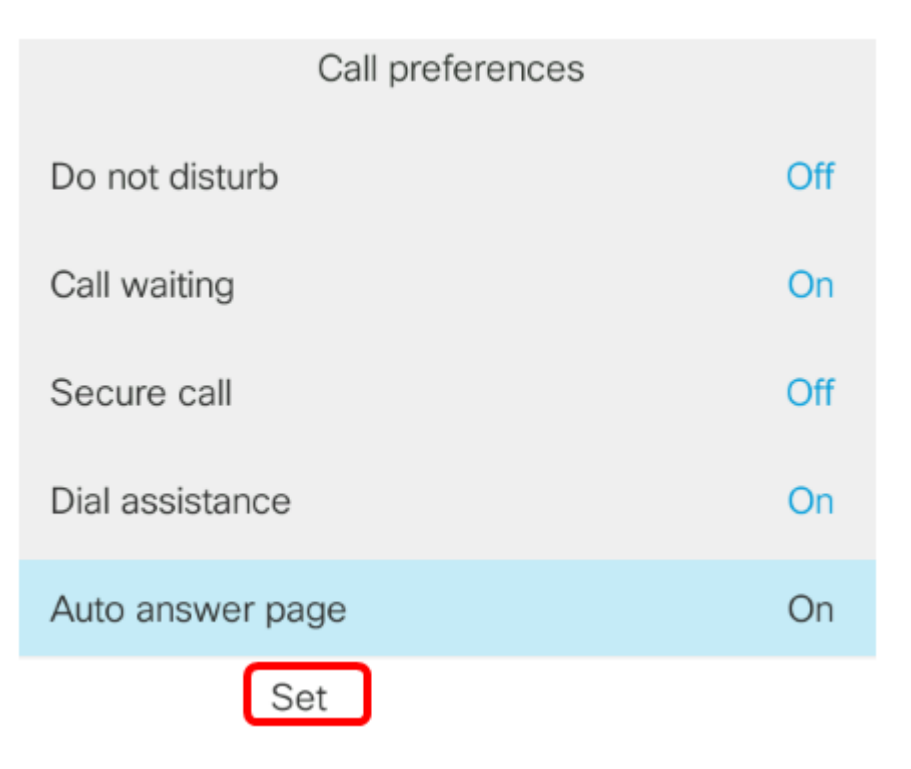

ةەجاو ل|لخ نم Cisco IP ف־تاە ىلع يئاقلتلا درلا ةحفص نآلا تـنكم دق نوكت نأ بجي (GUI). قيموسرلا مدختسملا

ةمجرتاا مذه لوح

تمجرت Cisco تايان تايانق تال نم قعومجم مادختساب دنتسمل اذه Cisco تمجرت ملاعل العامي عيمج يف نيم دختسمل لمعد يوتحم ميدقت لقيرشبل و امك ققيقد نوكت نل قيل قمجرت لضفاً نأ قظعالم يجرُي .قصاخل امهتغلب Cisco ياخت .فرتحم مجرتم اممدقي يتل القيفارت عال قمجرت اعم ل احل اوه يل إ أم اد عوجرل اب يصوُتو تامجرت الاذة ققد نع اهتي لوئسم Systems الما يا إ أم الا عنه يل الان الانتيام الال الانتيال الانت الما